## <u>คู่มือการใช้งาน E-Service</u>

ขั้นตอนการใช้บริการ E-Service การเปิดเว็บไซต์ www.kudphung.go.th

<u>องค์การบริหารส่วนตำบลกุดผึ้ง</u>

๑.บริเวณหน้าหลัก เลือกที่เมนู E-Service

๒.เลือกบริการ หัวข้อที่จะรับบริการ

- ข้อความอนุเคราะห์ซ่อมแซมไฟฟ้าส่องสว่างภายในหมู่บ้าน คลิก กรอกข้อมูล รายละเอียด ตามคำถาม ในครบแล้วกดส่ง... แล้วข้อมูลของท่านจะได้รับการดำเนินการ ส่งต่อใน ส่วนงานที่รับผิดชอบต่อไป

- ขอความอนุเคราะห์ซ่อมถนน คลิก กรอกข้อมูล รายละเอียด ตามคำถาม ในครบแล้ว กดส่ง... แล้วข้อมูลของท่านจะได้รับการดำเนินการ ส่งต่อในส่วนงานที่รับผิดชอบต่อไป

- ขอความอนุเคราะห์ซ่อมน้ำประปา คลิก กรอกข้อมูล รายละเอียด ตามคำถาม ในครบ แล้วกดส่ง... แล้วข้อมูลของท่านจะได้รับการดำเนินการ ส่งต่อในส่วนงานที่รับผิดชอบต่อไป